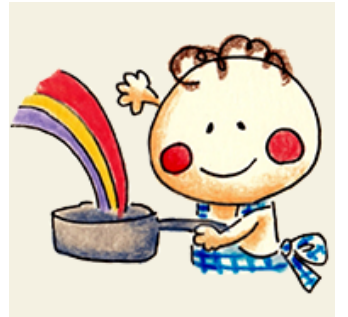

# Tabeiroレシピプレミアム会員登録流れ

◆プレミアム会員登録

①「たべいろプレミアムについて」ページ「無料キャンペーンで試してみる」クリック

https://tabeiro.jp/recipe/about-us/about-premium/

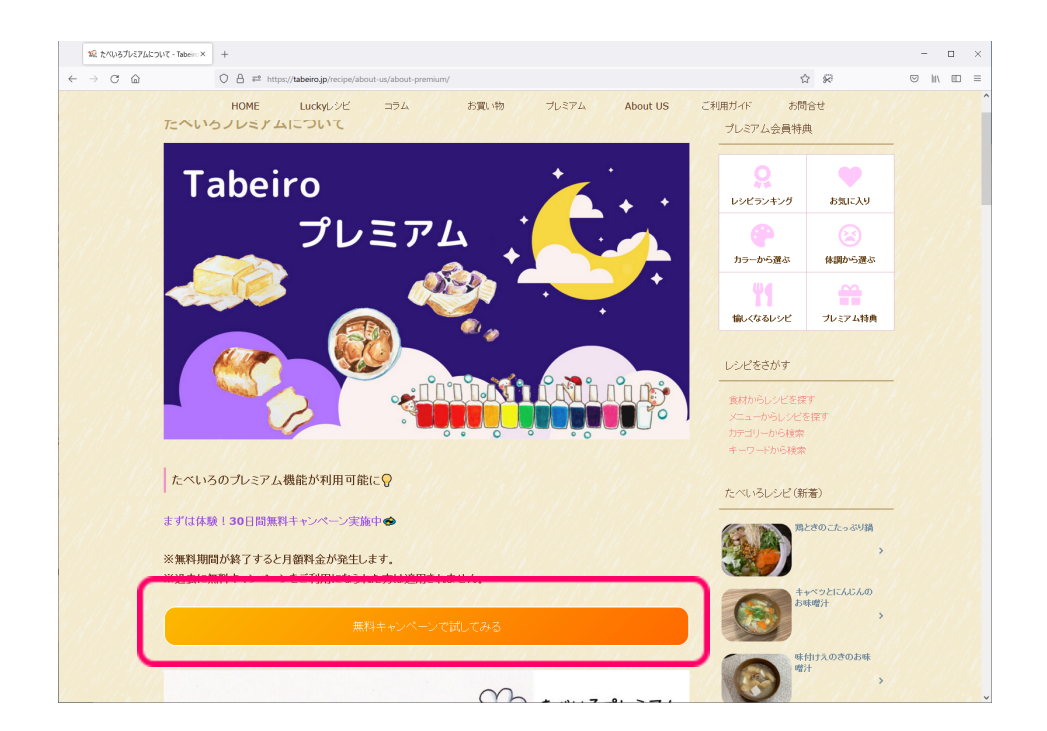

## ② 次に「Tabeiro会員登録する」クリックで無料会員登録をしよう!

#### リンク先はこちら

https://tabeiro.jp/recipe/membership-join/#regist-member

| 1% Tabeiro無料会員登録                               | ま・Tabeiro X 1股 Tabeiroが20パーログイン - Tabeiro X 1股 Tabeiro会員についてご入会はこ5 × +                                                                                                    |                                                | - 0 | × |
|------------------------------------------------|----------------------------------------------------------------------------------------------------|------------------------------------------------|-----|---|
| $\leftarrow$ $\rightarrow$ C $\textcircled{a}$ | O A ē <sup>2</sup> https://tabeiro.jp/recipe/membership-join/#regist-member                                                                                                | 公 家                                            |     | = |
|                                                | HOME Luckyレジビ コラム お買い物 プレミアム About US a                                                                                                    | 〔利用ガイド お問合せ                                    |     | Î |
| al al Mariantes<br>Mariantes                   | 30日間無料キャンペーン実施中!           (1)(2)のステップを行って、プレミアム無料体験しょう!                                                                                                    |                                                |     |   |
| A. Shi                                         | Tabelroブレミアムへのご登録には2つのステップがあります。                                                                                                    |                                                |     |   |
|                                                | (1) <b>Tabeiro</b> 無料会員登録                                                                                                    |                                                |     |   |
|                                                | Tabeiro会員登録する                                                                                                    |                                                |     |   |
|                                                | 登録完了で会員レベル「無料会員」となります。<br>※すでにTabeiro会員への登録がお済の場合は、(2)お支払いへおすすみください。                                                                                                    |                                                |     |   |
|                                                | <ul> <li>(2)お支払い         <ul> <li>(1)で取得した会員でログインした状態で、「お支払い」します。</li> <li>※お支払い確認後、会員レベルが「プレミアム会員」へ移行します。</li> <li>これで、Tabelroプレミアム会員への登録が完了となります。</li> </ul> </li> </ul> |                                                |     |   |
|                                                | 支払う                                                                                                    |                                                |     |   |
|                                                | プレミアム会員様の声                                                                                                    | CALLER AND AND AND AND AND AND AND AND AND AND |     |   |

③ 必要情報を入力してください。

※ユーザ名には、半角英数文字および.-\_\*@のみを含めることができます。最小4文字で入力ください

| 100 Tabeiro無料会員登録 - Tabe                                              | eiro / × +            |                                                                      |     |                         |                       | - 0     |
|-----------------------------------------------------------------------|-----------------------|----------------------------------------------------------------------|-----|-------------------------|-----------------------|---------|
| $\leftarrow \  \   \rightarrow \  \   C \  \   \textcircled{\  \   }$ | O A ## https://       | tabeiro.jp/recipe/membership-join/membership-registration/           |     | ŝ                       | 7 <i>6</i> 2          | © II\ ⊡ |
|                                                                       | 1000 номе             | UNEUADEMESTABLIETAL<br>20110 能大いろしまだ<br>Luckyした コラム お取い物 フレミアム About | J O | しつビを探す Q<br>明ガイド お問     | ât                    |         |
| Та                                                                    | beiro無料会員             | 登録                                                                   |     | プレミアム会員特朗               | ŧ                     |         |
|                                                                       | ユーザー名                 |                                                                      |     | 0                       |                       |         |
|                                                                       | メール                   |                                                                      |     | レシピランキング                | お気に入り                 |         |
|                                                                       | パスワード                 |                                                                      |     | •                       | 8                     |         |
|                                                                       | パスワードを再入力             |                                                                      |     | カラーから選ぶ                 | 体調から選ぶ                |         |
|                                                                       | 名                     |                                                                      |     | 愉しくなるレシビ                | プレミアム特典               |         |
|                                                                       | 姓                     |                                                                      |     |                         |                       |         |
|                                                                       | 会員レベル                 | 無料会員                                                                 |     | レシピをさがす                 |                       |         |
|                                                                       |                       | □ 了承します 利用規約                                                         |     | 食材からレシビを探               | +                     |         |
|                                                                       |                       | ロ 了承します プライバシーポリシー                                                   |     | メニューからレシビを<br>カテゴリーから検索 | E探す                   |         |
|                                                                       |                       |                                                                      |     | キーワードから検索               |                       |         |
|                                                                       |                       |                                                                      |     | t- 11 - 71 - 12 (20     |                       |         |
| <b>#</b> *                                                            | (一2, ) C Tabeiro会间につ、 | C-2λ80255 → Ω τώσυν₩Η24859                                           |     | ACKNODEDE UM            | /相り<br>ときのこたっぷり鍋<br>> |         |

④ 登録すると以下の画面が表示されます。

| ・・・・・・・・・・・・・・・・・・・・・・・・・・・・・                                                                                                    | 12、Tabero県将会員登録 - Tabero X 12、Taberoパリデーログイン - Tabero X 12、Tabero会員についてご入会なごS × +                                                                                                    |                                                    |                | - 🗆 ×     |
|----------------------------------------------------------------------------------------------------|----------------------------------------------------------------------------------------------------|----------------------------------------------------|----------------|-----------|
| BUDDANUAL PLANER   INNE   INNE <t< td=""><td>🗧 🔶 🔿 🙆 🖉 🖨 🕫 🖙 https://tabeiro.jp/recipe/membership-login/?swpm_auto_login=1&amp;swpm_user_name=YS-TEST-sweet&amp;swpm_encode</td><td>d_pw=c3dlZXQ0NjQ5&amp;swp €</td><td>3 92</td><td>⊚ lin @ =</td></t<>                                                                                                    | 🗧 🔶 🔿 🙆 🖉 🖨 🕫 🖙 https://tabeiro.jp/recipe/membership-login/?swpm_auto_login=1&swpm_user_name=YS-TEST-sweet&swpm_encode                                                                                                    | d_pw=c3dlZXQ0NjQ5&swp €                            | 3 92           | ⊚ lin @ = |
| Detenence of Final<br>「スワード<br>「フロード<br>「ロワード<br>「ロワード<br>「マロード<br>「スワード<br>「スワード<br>「スワード<br>「スワード<br>「スワード<br>「スワード<br>「スロード<br>「スロード<br>「スロード<br>「スロード<br>「スロード<br>「スロード<br>「スロード<br>「スロード<br>「スロード<br>「スロード<br>「スロード<br>「スロード<br>「スロード<br>「スロード」<br>「スロード<br>「スロード」<br>「スロード」<br>「<br>「<br>「<br>「<br>「<br>「<br>「<br>「<br>「<br>「<br>「<br>「<br>「 | 1977年11日<br>1987年1日<br>1997年1日<br>1997年11月<br>1997年11月<br>1997年1111111111111111111111111111111111 | しいビを探す Q<br>ご利用ガイド お問                              | <b>D</b> at    | Î         |
| Control of a linear         1/27-i*         0-0/1/4#ds/git/         0-0/1/4#ds/git/         1000         1000         1000         1000         1000         1000         1000         1000         1000         1000         1000         1000         1000         1000         1000         1000         1000         1000         1000         1000         1000         1000         1000         1000         1000         1000         1000         1000         1000         1000         1000         1000         1000         1000         1000         1000         1000         1000         1000         1000         1000         1000         1000         1000         1000         1000         1000                                                                                                    | Tabeiroメンバーログイン                                                                                                    | プレミアム会員特別                                          | # /////        |           |
| □ ロクイ 特徴協定<br>□ ロクー<br>「スワー たちあたれてすか?<br>会員について<br>アカウントを有効化してください、もレメールを受け取っていない場合は、こちらをクリックによう一度メールを式信い<br>てください、<br>● T=-L → ① Takened, y1-C2*C*<br>■ Takened, y1-C2*C*<br>■ Takened, y1-C2*<br>■ Takened, y1-C2*<br>■ Takened,                                                                                                    |                                                                                                    | Q<br>レシピランキング                                      | お気に入り          |           |
| したて<br>した<br>した<br>した<br>した<br>した<br>した<br>した<br>した<br>した<br>した                                                                                                    |                                                                                                    | から<br>カラーから選ぶ                                      | (注) 休暇から選ぶ     |           |
| 会員について<br>アガウルを有効化してください。もしメールを受け取っていない場合は、こちらをクリックにもう一度メールを送信し<br>てください。                                                                                                    | 000<br>//27                                                                                                    | WI MANER                                           |                |           |
| ● ホーム → D Taberat/vH-0.5 ()<br>● ホーム → D Taberat/vH-0.5 ()<br>オーワードのも検索<br>たっぺいろレンビ (新着)<br>R200にたっの3月                                                                                                    | 会員について<br>アカウントを有効化してください。もレメールを受け取っていない場合は、こちらをクリックにもう一度メールを送信し<br>てください。                                                                                                    | レシピをさがす                                            |                |           |
| たべいろレシビ (新藩)<br>現ときのこたっぷり勝                                                                                                    | # #~4. > 0 Tabletect/H=00.45                                                                                                    | 食材からしシビを探<br>メニューからしシビを探<br>カテゴリーから検索<br>キーワードから検索 | ।उ<br>£क्रि    |           |
| 塊ときのこたっぷり損                                                                                                    |                                                                                                    | たべいろレシピ (新                                         | (着)            |           |
|                                                                                                    |                                                                                                    |                                                    | ときのこたっぷり鍋<br>> |           |

⑤ 登録したメールアドレスに有効化するためのメールが届くので、リンクをクリックしアカウントを有効化してく ださい。

| 2022/03/04 (金) 11:29<br>毎日のおいしいとしあわせが見つかるレシピサイト <support@tabeiro.jp><br/>Tabeiroアカウントを有効化してください。</support@tabeiro.jp> |
|----------------------------------------------------------------------------------------------------|
| スイーツ 様                                                                                                    |
| Tabeiro アカウントご登録ありがとうございます。<br>以下の URL リンクをクリックし、アカウントを有効にしてください。                                                     |
| https://tabeiro.jp/recipe?<br>swpm_email_activation=1&swpm_member_id=20&swpm_token=b495a4275dcb4073d20b69e5e33f6447   |
| ~毎日のおいしいとしあわせが見つかるレシピサイト~<br>Tabeiro レシピ <u>https://tabeiro.jp/</u>                                                   |

⑥ アカウントが有効化された後、登録した情報でログインしよう☆彡無料会員としてログインした状態となり、 会員登録の画面にもどります。

会員登録画面に戻ると「支払う」クリックしましょう!

| 10 Tabeiro無料会員登録                                               | - Tabeiro I × 「縦 Tabeiro ジバーログイン - Tabeiro I × 「縦 Tabeiro会員についてご入会はこう × +     |                 | - |   | $\times$ |
|----------------------------------------------------------------|-------------------------------------------------------------------------------|-----------------|---|---|----------|
| $\leftarrow \  \  \rightarrow \  \  \  \  \  \  \  \  \  \  \$ | ○ A == https://tabeiro.jp/recipe/membership-join/#regist-member               | \$ <del>7</del> | ☑ |   | Ξ        |
|                                                                | HOME Luckyレンビ ⊐ラム お買い物 プレミアム About US ご利用ガイド お問合す                             | ±               |   |   |          |
|                                                                | 30日間無料キャンペーン実施中!           (1)(2)のステップを行って、プレミアム無料体験しよう!                      |                 |   |   |          |
|                                                                | Tabelroプレミアムへのご登録には2つのステップがあります。                                              |                 |   |   |          |
|                                                                | (1)Tabeiro無料会員登録                                                              |                 |   |   |          |
|                                                                | Tabeiro会員登録する                                                                 |                 |   |   |          |
|                                                                | 金緑完了で会員レベル「無料会員」となります。<br>※すてにTabelro会員への金録が汚済の場合は、(2)お支払いへおすすみください。          |                 |   |   |          |
|                                                                | (2)お支払い<br>(1)で取得した会員でログインした状態で、「お支払い」します。<br>※お支払い確認性、会員レベルが「プレジアン会員」へ移行します。 |                 |   |   |          |
| (                                                              | <b>支払う</b>                                                                    |                 |   |   |          |
|                                                                | プレミアム会員様の声                                                                    | CANS)<br>CANNA  | 0 | Ð |          |

⑦ 支払詳細を入力(30日間の無料トライアル期間付き)

| ← № tabeiro.com                      | 支払の詳細を入力                                     |                                     |
|--------------------------------------|----------------------------------------------|-------------------------------------|
| Tabairoプレミアム 宇朗支払 440円 お冠オ           | メールアドレス                                      |                                     |
| 20 口無影                               | ni @s                                        |                                     |
|                                      | カード情報                                        |                                     |
| Tabeiroプレミアム特典 定額支払い用 440円           | 4                                            | v                                   |
|                                      | 01/27                                        | ani - 1                             |
|                                      | 为一节所有者名                                      |                                     |
|                                      | C 4                                          |                                     |
|                                      | 国または地域                                       |                                     |
|                                      | 日本                                           |                                     |
|                                      | 安全なワンクリックチェックフ<br>tabeiro.com やその他多数の<br>ます。 | ウトに使用する情報を保存す。<br>)サイトで、支払いをスピードアップ |
|                                      | トライア                                         | Vを開始                                |
| Powered by <b>stripe</b> 利用規約 プライパシー | トライアルをキャンセルしない場合は、                           | 2022年4月3日 以降、毎月 ¥                   |

⑧ これでプレミアム会員登録が完了しました。

| 1%2 Tabeiro豊料会員登録 - Tabeiro 1× 1%2 たべいろレッジビ   毎日のおいしいとし1× 1%2 Tabeiroプレジアムご登録ありがとうこ× + |                                                      | -       | × |
|----------------------------------------------------------------------------------------|------------------------------------------------------|---------|---|
| ← → C @ © A ## https://tabeirojp/recipe/premium/thanks-premium/                        | \$\$ \$P                                             | ⊡ li∩   | = |
| Tabeiro kangles 6 9 2 0                                                                | レシピを探す Q                                             |         |   |
| HOME Luckyレジビ コラム お買い物 プレミアム About US ご利                                               | 用ガイド お問合せ                                            |         |   |
| Tabeiroプレミアムご登録ありがとうございます。                                                             | プレミアム会員特典                                            |         |   |
| Tabelroプレミアムいご登録いただきありがとうこざいます。                                                        |                                                      | 12/11   |   |
| ログイルてプレミアム特典をお楽しみください。                                                                 | <u> </u>                                             |         |   |
| ログインはこちら                                                                               | レシピランキング お気に)                                        | U       |   |
| ほうさんに ふさんに ふさんび ふさんび ぶさんび ふさんに ちょうん                                                    |                                                      |         |   |
| プレミアム会員ページはこちら                                                                         | カラーから選ぶ 体調から                                         | 示量      |   |
| #*-* ; 0-%57*8#*/ > 0.768eex%27*278380062X87*                                          |                                                      | 特典      |   |
|                                                                                        | レシピをさがす                                              |         |   |
|                                                                                        | 食材からしシビを探す<br>メニューからしシビを探す<br>カテゴリーから検索<br>キーワードから検索 |         |   |
| こうろうちょうろう ううちょううちょううちょううちょう                                                            | たべいろレシピ (新着)                                         |         |   |
|                                                                                        | 第ときのこたっぷ                                             | /絹<br>> |   |

※以下のメールも届きますので、ご確認お願い致します。

| 2022/03/04 (金) 14:31<br>毎日のおいしいとしあわせが見つかるレシピサイト <support@tabeiro.jp><br/>Tabeiro ルミアム会員にアップヴレードされました。</support@tabeiro.jp> |
|----------------------------------------------------------------------------------------------------|
|                                                                                                    |
| Tabeiro プレミアム会員にアップグレードされました。                                                                                              |
| 会員専用ページへのログインは以下の URL から                                                                                                   |
| https://tabeiro.jp/recipe/membership-login/                                                                                |
|                                                                                                    |
| ~毎日のおいしいとしあわせが見つかるレシピサイト~<br>Tabaira Liveゲ https://tabaira.in/                                                             |
| Tabeno v v c Inteps.//tabeno.jp/                                                                                           |
|                                                                                                    |
|                                                                                                    |

### ◆すでにプレミアム会員様は、トライアル期間なしでのお支払いになりますので、ご注意願います。 ※一度プレミアム会員退会されているお客様対象

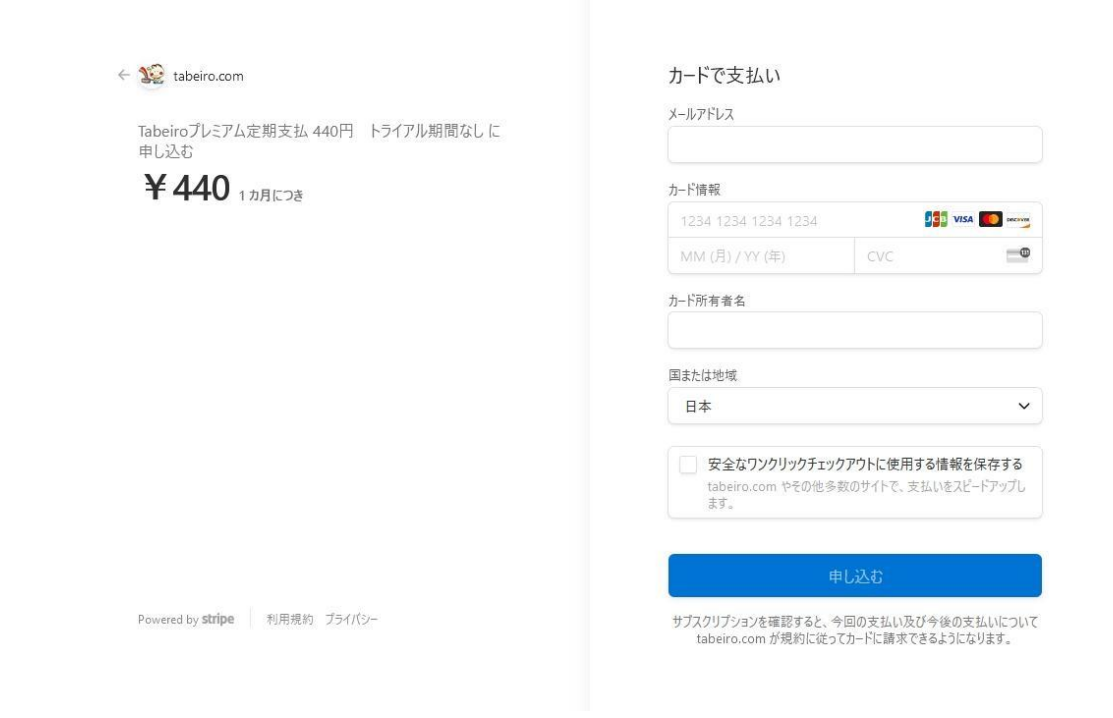

## ⑨ プレミアム会員でログインしよう!

◇ログイン方法

「ログインはこちら」またはメール内記載のログインURLクリックし、ログインします。

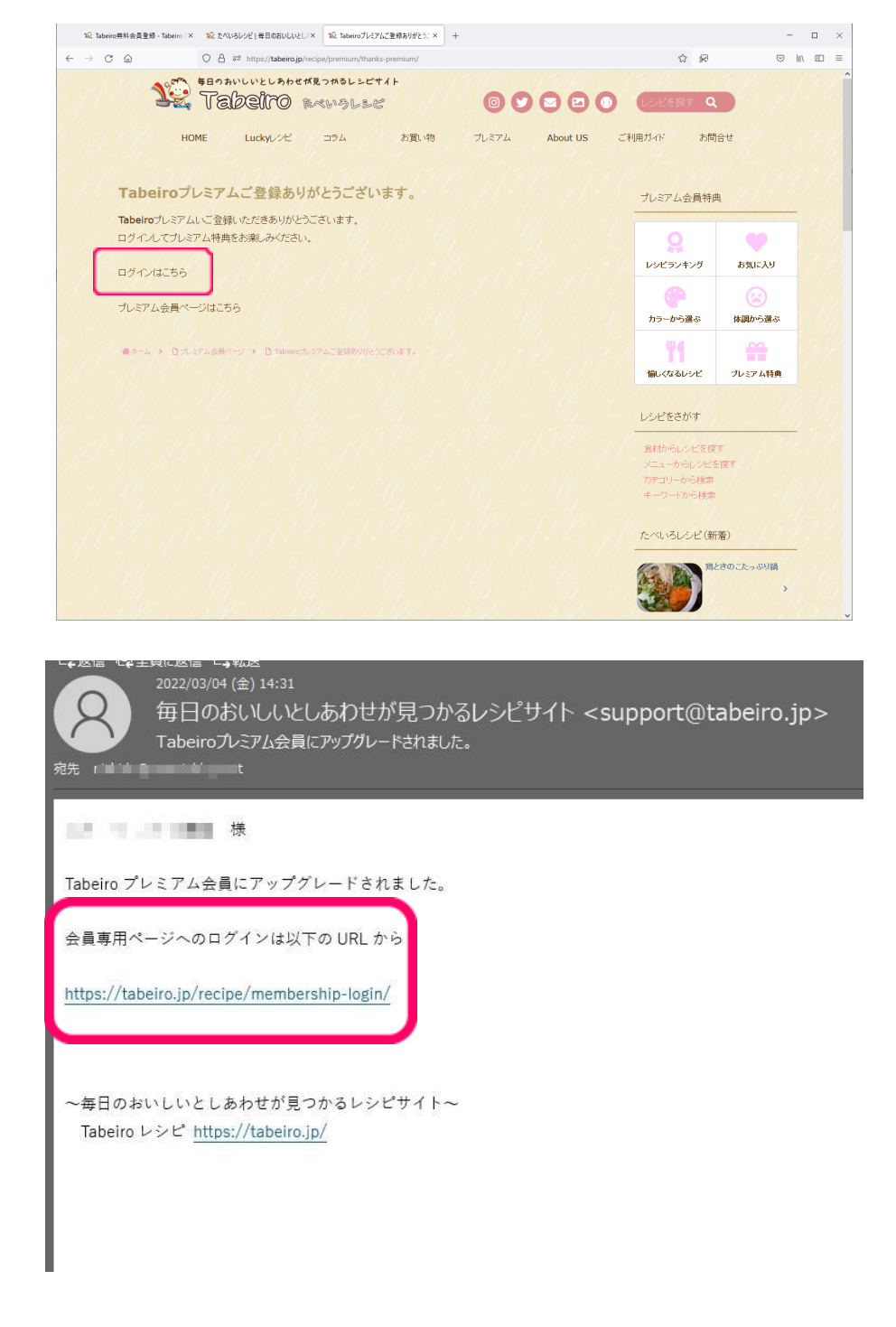

10 プレミアム会員の以下ページが表示されます。プレミアム特典をお楽しみください。

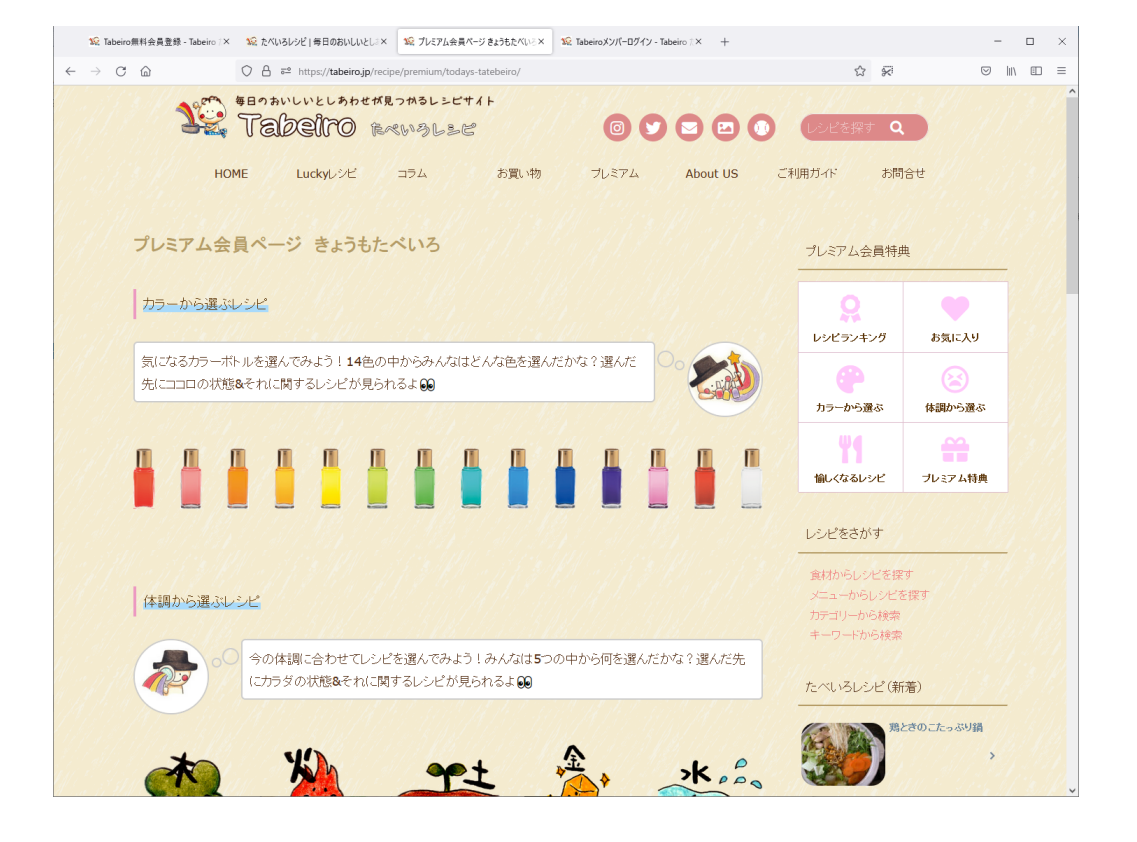